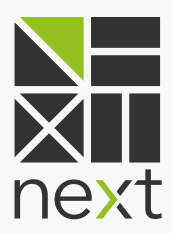

# **BENUTZER-**HANDBUCH Mein Kraftwerk 1.2

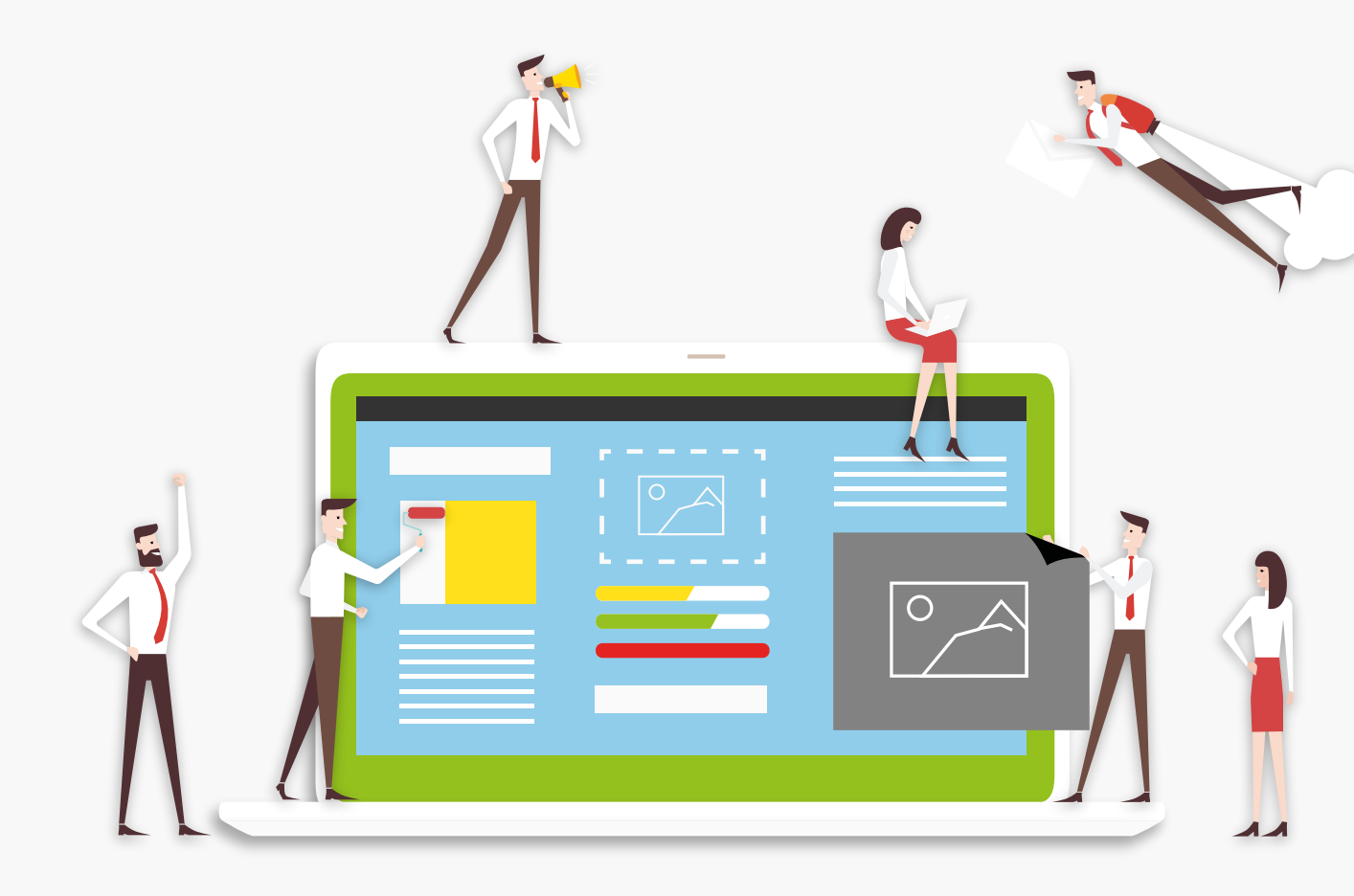

# INHALT

#### Was ist Mein Kraftwerk?

#### Wo finde ich Mein Kraftwerk?

#### Logindaten vergessen - Passwort zurücksetzen

#### Anlagen

Anlagenübersicht Abmeldungen Anlage im Detail Übersicht Abmeldungen Stammdaten Zeitreihen Für Regelenergiekunden: Regelenergieabrufe Für Kunden mit Bedarfsorientierter Einspeisung (BoE): Fahrplan

#### Verträge

Belege per E-Mail zusenden lassen

#### Benutzer

Neue Benutzer anlegen Rechte zuweisen und verwalten Änderungen der Benutzerdaten

#### Dokumente

Hilfe

#### **Mein Profil**

Aktivierung der Störungsbenachrichtigung

#### Mein Kraftwerk als Whitelabel-Lösung

#### Haben Sie noch Fragen zu Mein Kraftwerk?

# WAS IST MEIN KRAFTWERK?

Mein Kraftwerk ist die persönliche Schnittstelle zum Virtuellen Kraftwerk für Anlagenbetreiber und ihre Mitarbeiter. Jede Stromerzeugungs- oder Stromverbrauchsanlage, die über die Next Box an das Leitsystem von Next Kraftwerke in Köln angeschlossen ist, kann in Mein Kraftwerk direkt verwaltet werden. Echtzeit-Anlagenstatus, Betriebsbereitschaftsmeldungen, Lastgänge, technische Daten der Stammdaten der Anlage, Abrechnungen und Dokumente, Adress- und Vertragsdaten alle relevanten Daten für jeden Kunden in nur einer Web- oder App-Anwendung.

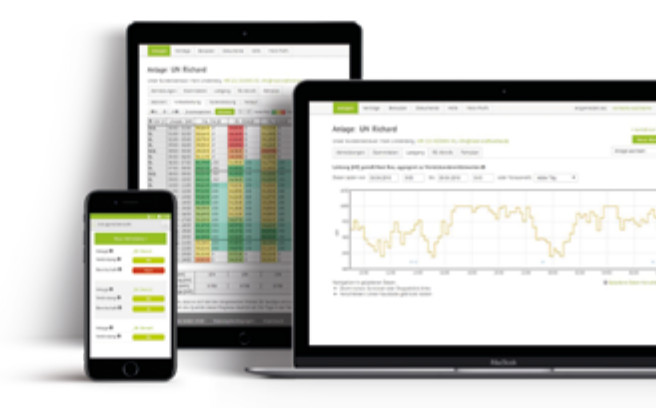

# **WO** FINDE ICH MEIN KRAFTWERK?

Der Online-Zugang von Mein Kraftwerk befindet sich auf unserer Website www.next-kraftwerke.de in der oberen, rechten Ecke links neben der Länderauswahl. Mein Kraftwerk funktioniert in allen gängigen Kombinationen von Betriebssystemen und Browsern (Firefox, Chrome, Internet Explorer, Microsoft Edge). Selbstverständlich sollte, auch im Interesse der eigenen Datensicherheit, ein aktuelles Betriebssystem mit der jeweils neuesten, verfügbaren Browserversion eingesetzt werden.

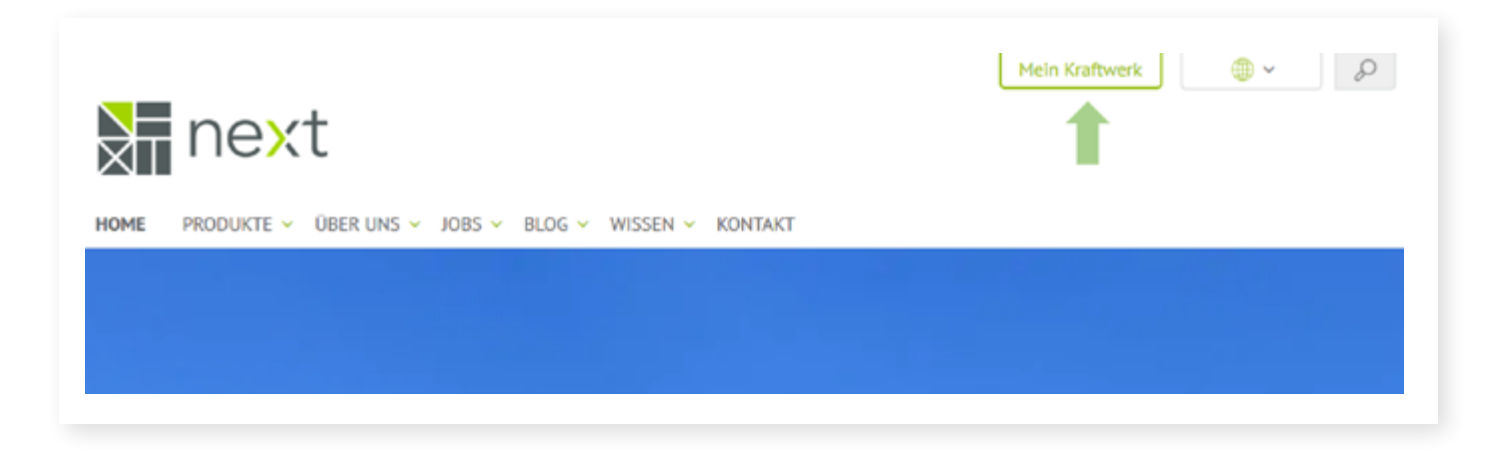

# ÜBER DIE MEIN KRAFTWERKE APP

Mein Kraftwerk ist auch als App für <u>Apple</u>- und <u>Android-Endgeräte</u> verfügbar. Die wichtigsten Funktionen von Mein Kraftwerk lassen sich so auch mobil auf Smartphones und Tablets nutzen. Zusätzlich können Sie sich Benachrichtigungen wie z.B. Störungsmeldungen Ihrer Anlage mobil senden lassen.

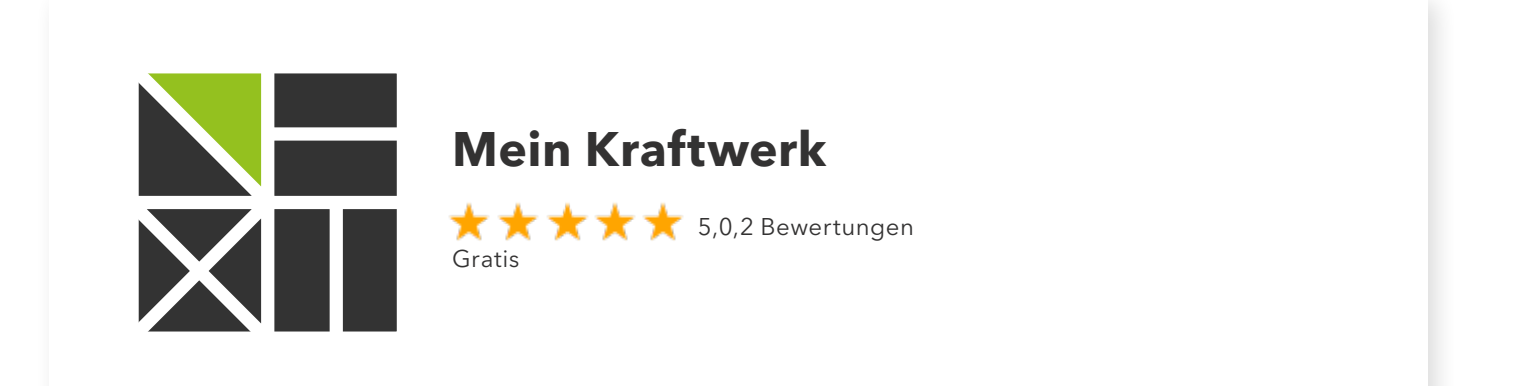

# LOGINDATEN VERGESSEN – PASSWORT ZURÜCKSETZEN

Um die Logindaten für Mein Kraftwerk zurückzusetzen, reicht ein Klick auf "Passwort zurücksetzen" auf dem Login-Bildschirm.

| Herzlich will                     | kommen im Kundenn                  | ortal Mein Kraftwerk" |
|-----------------------------------|------------------------------------|-----------------------|
| Benutzername<br>Passwort          |                                    | • •                   |
| Passwort<br>vergessen?            | Login »<br>Passwort zurücksetzen » |                       |
| Für Kundenportal<br>registrieren? | Registrierung durchführen »        |                       |
|                                   |                                    |                       |
| Passwort zur                      | t<br>ücksetzen                     |                       |
| Passwort zur                      | ücksetzen                          |                       |

Nach Eingabe des Benutzernamens wird eine E-Mail an das Kundenkonto versandt, welches bei Next Kraftwerke als Kontaktadresse für Mein Kraftwerk hinterlegt ist. Durch Klick auf den Link in dieser Mail kann das Passwort anschließend in Mein Kraftwerk zurückgesetzt werden. Durch Eingabe eines neuen Passwortes, das im Interesse der Passwortsicherheit aus großen und kleinen Buchstaben, Zahlen und Sonderzeichen bestehen sollte, wird das Passwort geändert. Die Eingabe im oberen und unteren Feld muss dazu identisch sein. Der Balken unterhalb des ersten Eingabefeldes beurteilt automatisch die Sicherheit des Passwortes, die mit der Zahl der unterschiedlichen, verwendeten Zeichen steigt.

Nach dem Klick auf Speichern geht es zurück zum Login-Bildschirm und Sie können sich neu einloggen.

## **ANLAGEN**

Mit Mein Kraftwerk ist für berechtigte Personen der Betriebsstatus jeder Anlage eines Betreibers im Virtuellen Kraftwerk jederzeit aufrufbar. Die Zusammenfassung zeigt durch die Kontrollfelder sowohl den Status der Mobilfunkverbindung als auch die Bereitschaft der Anlage an. Wird eine Anlage für Reparatur- oder Wartungsarbeiten abgemeldet, leuchtet hier das rote "Nein"-Feld in der Spalte "Bereitschaft" auf.

Darüber hinaus wird in der Übersicht über MRL/SRL-Vermarktungen bzw. -Abrufe informiert und bei Biogasanlagen der Speicherfüllstand der letzten Viertelstunde.

#### Anlageübersicht

| Anlagen Verträge                     | Benutzer                 | Dokumente          | Hilfe 1                     | dein Profil        |                | Ange                    | meldet als: vornar             | me.nachname Logout  |
|--------------------------------------|--------------------------|--------------------|-----------------------------|--------------------|----------------|-------------------------|--------------------------------|---------------------|
| Übersicht<br>Jnser Kundenbetreuer: N | fark Lindenber           | rg, +49 221 820    | 085-50, info(               | @next-kraftwerke.d | le             |                         |                                | Neue Abmeldung      |
| Name der Anlage 🏾 🕚                  | Nennleistu<br>Vertrag    | ng / + L<br>1<br>5 | etzte<br>/4h od. 🏾 🌀<br>min | Verbindung 0       | Bereitschaft 0 | MRL/SRL-<br>Vermarktung | Aktiver<br>MRL/SRL- O<br>Abruf | Speicherfüllstand 0 |
| _BG Demo1 [am Hof]                   | 250 kW / 0               | DE0-00-000         | 900 kW                      | Ok                 |                | Nein                    | Nein                           | 12 %                |
| _BG Demo2 [Aggregat<br>2]            | 940 kW / [               | DE0-00-000         | 583 KW                      | Ok                 | la             | Ncin                    | Nein                           | 30 %                |
| _HK Demo3 [Test]                     | 10.500 kW,<br>DE0-00-000 | /<br>D             | 479 KW                      | Ok                 |                | Nein                    | Nein                           |                     |
| _NEA Demo4<br>[Kellerraum 3]         | 3.200 kW /<br>DE0-00-00: | 1                  | OKW                         | Ok                 | la             | Nein                    | Nein                           |                     |
| _PV Demo5 [am See]                   | 1.100 kW /<br>DE0-00-00: | 1                  | OKW                         | Ok                 |                | Noin                    | Nein                           |                     |
| _PV Demo6                            | 1.000 kW /<br>DE0-00-003 | 1                  | O KW                        | Ok                 | <b>a</b>       | Nein                    | Nein                           |                     |

#### Abmeldung

Um Erlösausfälle und Fehlprognosen im Virtuellen Kraftwerk zu vermeiden, ist es sehr wichtig, zeitlich begrenzte Wartungs-, Ausbau- oder Reparaturarbeiten an der Anlage in Mein Kraftwerk zu melden. Eine neue Abmeldung für die Anlage wird über die grüne Schaltfläche "Neue Abmeldung" angelegt. In der folgenden Eingabemaske werden der Abmeldungstyp sowie die Abmeldezeit mit voraussichtlicher Dauer eingetragen.

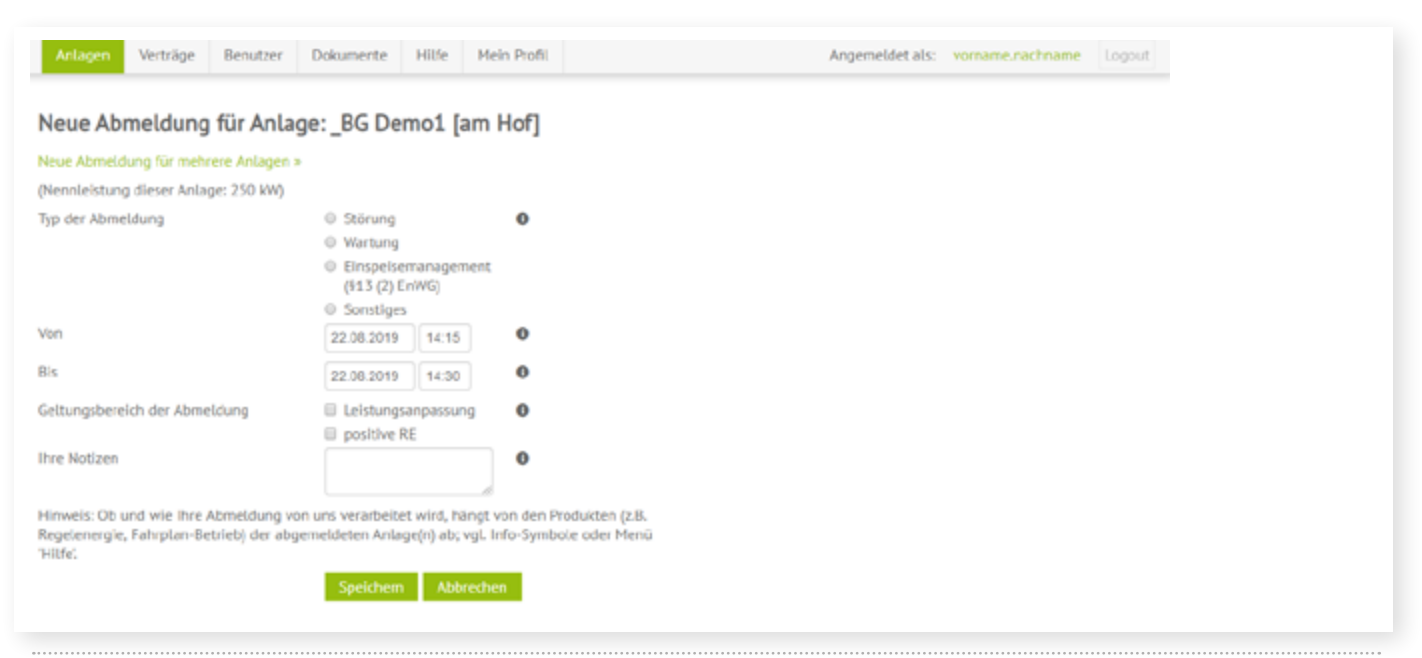

#### **Anlage im Detail**

Mit Klick auf eine Anlage in der Anlagenübersicht wird das Untermenü aufgerufen. Dort kann die Übersicht der Abmeldungen, Stammdaten, Zeitreihen, sowie für Regelenergiekunden die Regelenergieabrufe und für Kunden im Fahrplanbetrieb der Fahrplan eingesehen werden.

#### Übersicht Abmeldungen

Im ersten Reiter werden alle vom Betreiber geplanten Ausfallzeiten in tabellarischer Form erfasst. Über das Stift- bzw. Mülleimersymbol am Ende jeder Zeile können einmal vorgenommene Abmeldungen unter bestimmten Umständen bearbeitet oder gelöscht werden.

| nlage: _BG D           | Demo1 [ar                   | n Hof]          |                     |                     |                                |                                    |              | « zurück zur Ü  | bersich |
|------------------------|-----------------------------|-----------------|---------------------|---------------------|--------------------------------|------------------------------------|--------------|-----------------|---------|
| nser Kundenbetreu      | er: Mark Linde              | nberg, +49 22   | 1 820085-50,        | info@next-kra       | aftwerke.de                    |                                    |              | Neue Abm        | eldung  |
| Abmeldungen S          | Stammdaten                  | Zeitreihen      | RE-Abrufe           | Fahrplan            | Bemessungsleist                | tung                               |              | Anlage wechseln |         |
| uchen: Einspel         |                             | Neu             | Abmeldung »         |                     |                                |                                    |              |                 |         |
| Zeitpunkt der 🛛 🗸      | Typ der Abm                 | eldung 0 🕯      | Von 🛛 🕯             | Bis 🛛 🕯             | Vrstl.<br>Leistung 🛛 🖗<br>[kW] | Regelenergie 🛛 🕄                   | Ihre Notizen | 0               |         |
| 02.10.2018<br>16:05:02 | Einspeisema<br>(§13 (2) EnW | nagement<br>/G) | 22.01.2018<br>13:00 | 25.01.2018<br>13:15 | 126                            | Leistungsanpassung                 |              |                 | 1       |
| 17.11.2017             | Einspeisema                 | nagement        | 02.10.2017          | 02.10.2017          | 100                            | positive RE     Leistungsappassung |              |                 | 1       |

#### Stammdaten

Die Stammdaten der Anlage im Virtuellen Kraftwerk zur Ansicht: Leistungsdaten, vertraglich vereinbarte Restriktionen sowie die zugehörigen Übertragungs- und Verteilnetzbetreiber sind tabellarisch aufgeführt.

| Anlage: _BG Demo1 [<br>Unser Kundenbetreuer: Mark Lir            | [am Hof]<br>ndenberg, +49 221 820       | 085-50, info@next-k | raftwerke. | de                      | « zurück zur Übersich<br>Neue Abmeldung          |
|------------------------------------------------------------------|-----------------------------------------|---------------------|------------|-------------------------|--------------------------------------------------|
| Abmeldungen Stammdater                                           | n Zeitreihen RE-                        | Abrufe Fahrplan     | Demess     | sungsleistung           | Anlage wechseln                                  |
| Inlagendaten                                                     |                                         |                     |            | Ansprechpartner         |                                                  |
| Anlagentyp                                                       | Blockheizkraftwerk                      |                     | 0          | Abrufbenachrichtigungen | DemoMuster, DemoMax                              |
| Bemessungsleistung [kW]                                          | 235                                     |                     | 0          | gehen an 0              | Per E-Mail:<br>kundenoortal/theest-kraftwerke de |
| Nennleistung [KW]                                                | 250                                     |                     | 0          |                         | Per Smartphone-App                               |
| Technische Mindestleistung<br>[KW]                               |                                         |                     | 0          |                         |                                                  |
| Leistungsuntergrenze MRL<br>[KW]<br>(vertraglich vereinbart)     | 126                                     |                     | 0          |                         |                                                  |
| Leistungsuntergrenze<br>SRL/PRL [kW]<br>(vertraglich vereinbart) | 126                                     |                     | 0          |                         |                                                  |
| Leistungsuntergrenze MRL<br>[KW]<br>(faktisch angewandt)         |                                         |                     | 0          |                         |                                                  |
| Leistungsuntergrenze<br>SRL/PRL [KW]<br>(faktisch angewandt)     |                                         |                     | 0          |                         |                                                  |
| Leistungsobergrenze<br>MRL/SRL/PRL [kW]<br>(faktisch angewandt)  |                                         |                     | 0          |                         |                                                  |
| Vermarktungsstart MRL pos                                        | 06.08.2017                              |                     |            |                         |                                                  |
| Nachweis Fernsteuerbarkeit                                       | Formular bei Ihnen                      |                     | 0          |                         |                                                  |
| Vermarktungsart                                                  | Direktvermarktung &<br>Regelenergie     |                     | 0          |                         |                                                  |
| Standort                                                         | Musterstraße 0815<br>12345 Musterhausen |                     | 0          |                         |                                                  |
| Übertragungsnetzbetreiber                                        | _MusterÜNB                              |                     | 0          |                         |                                                  |
| Verteilnetzbetreiber                                             | _MusterVNB                              |                     | 0          |                         |                                                  |
| Zugehöriger Vertrag                                              | DE0-00-000                              |                     | 0          |                         |                                                  |
| Eigene Bezeichnung                                               | am Hof                                  |                     | /0         |                         |                                                  |

#### Zeitreihen

Hier werden mit unterschiedlichen Zeitreihen (grafische Aufbereitung) die Messdaten der Anlage, der Fahrplan der Anlage, die Messdaten der Marktlokation, die DayAhead-Preise sowie der Monatsmittelwert für die Vergangenheit angezeigt. Der Zeitraum der Darstellung kann beliebig verändert werden. Zusätzlich dazu können die dargestellten Daten als CSV-Datei herungtergeladen werden.

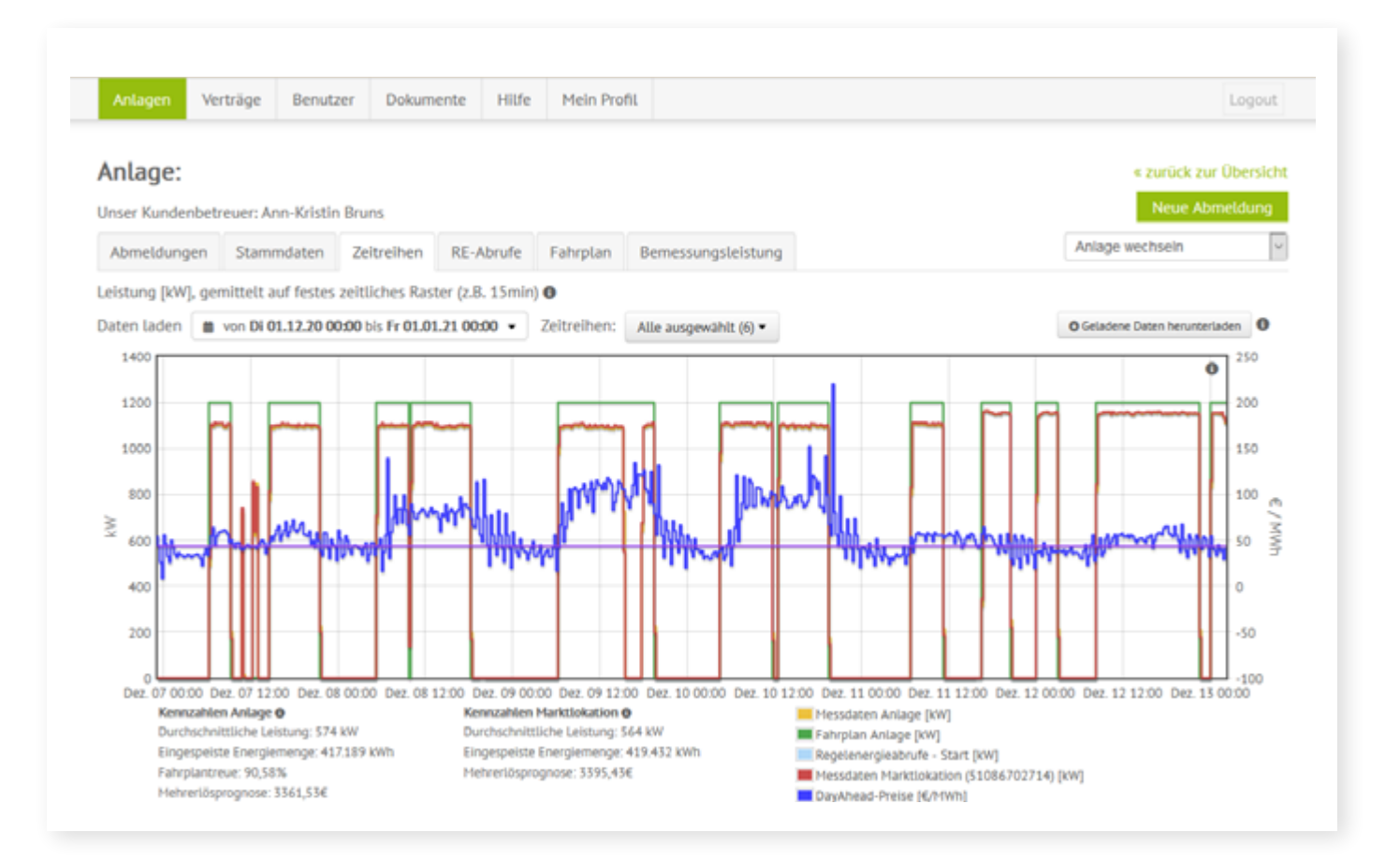

#### Für Regelenergiekunden: Regelenergieabrufe

Unter diesem Reiter werden alle Regelenergieabrufe aus der Anlage erfasst. Auch diese Daten sind als CSV-Datei herunterladbar.

| Anlage: _BC     | 5 Dem     | o1 [am                        | Hof]                                |              |                    |                       |                                           | « zurück zur                                   | Übersich    |
|-----------------|-----------|-------------------------------|-------------------------------------|--------------|--------------------|-----------------------|-------------------------------------------|------------------------------------------------|-------------|
| Inser Kundenbet | reuer: Ma | rk Lindenbe                   | erg, +49 22:                        | 1 820085-50  | info@next-kra      | aftwerke.de           |                                           | Neue Abr                                       | neldung     |
| Abmeldungen     | Stamm     | daten Z                       | eitreihen                           | RE-Abrufe    | Fahrplan           | Bemessungsleistung    |                                           | Anlage wechseln                                |             |
| aten laden 🔳    | von Do O  | 8.08.19 00:00                 | bis Do 08.0                         | 8.19 23:00 - | )                  | oufo di Aomahi de     | a thrufa dia anavadartalkusia in dia      | O Geladene Daten he                            | runterlade  |
| Daten laden     | von Do O  | 8.08.19 00:00<br>Anzahl der i | bis <b>Do 08.0</b> 0                | 8.19 23:00 🝷 | egonnenen Ab       | rufe 🕴 Anzahl de      | er Abrufe, die ganz oder teilweise in die | O Geladene Daten he<br>se Viertelstunde fallen | runterladen |
| Daten laden     | von Do O  | 8.08.19 00:00<br>Anzahl der i | bls <b>Do 08.00</b><br>n dieser Vie | 8.19 23:00 👻 | )<br>begonnenen Ab | rufe 0 Anzahl de<br>1 | er Abrufe, die ganz oder teilweise in die | Geladene Daten he<br>se Viertelstunde fallen   | runterladen |

#### Für Kunden im Fahrplanbetrieb: Fahrplan einsehen und bearbeiten

Unter dem Reiter Fahrplan werden die Fahrpläne in Wochenansicht angezeigt. In der hier dargestellten Bearbeitungsansicht kann frei gewählt werden, wann die Anlage ihren Strom einspeisen soll. Die Grün-Rot-Farbskala zeigt an, wann die Einspeisung sehr lohnend (grün) oder weniger lohnend (rot) ist.

In der Regel macht Next Kraftwerke auf Basis der im Vorfeld gemeinsam identifizierten Randbedingungen einen Vorschlag für einen erlösoptimalen Fahrplan. Der Anlagenbetreiber kann diesen dann einsehen und ggf. noch einmal anpassen. Sollte einmal kein Fahrplan erstellt werden (können), kommt die gemeinsam mit dem Kunden festgelegte Voreinstellung zum Einsatz. Die Einspeisemengen können vom Kunden online editiert oder bequem per Copy & Paste aus Excel oder einem anderen Tabellenkalkulationsprogramm übernommen werden. Anschließend wird der Fahrplan aktiviert und die Anlage arbeitet ihn selbstständig ab.

Außerdem können Sie die Fahrpläne mehrerer Anlagen gleichzeitig in einer Ansicht anzeigen lassen. Dies ermöglicht eine einfache und parallele Bearbeitung der Fahrpläne, ohne zwischen mehreren Fenstern wechseln zu müssen.

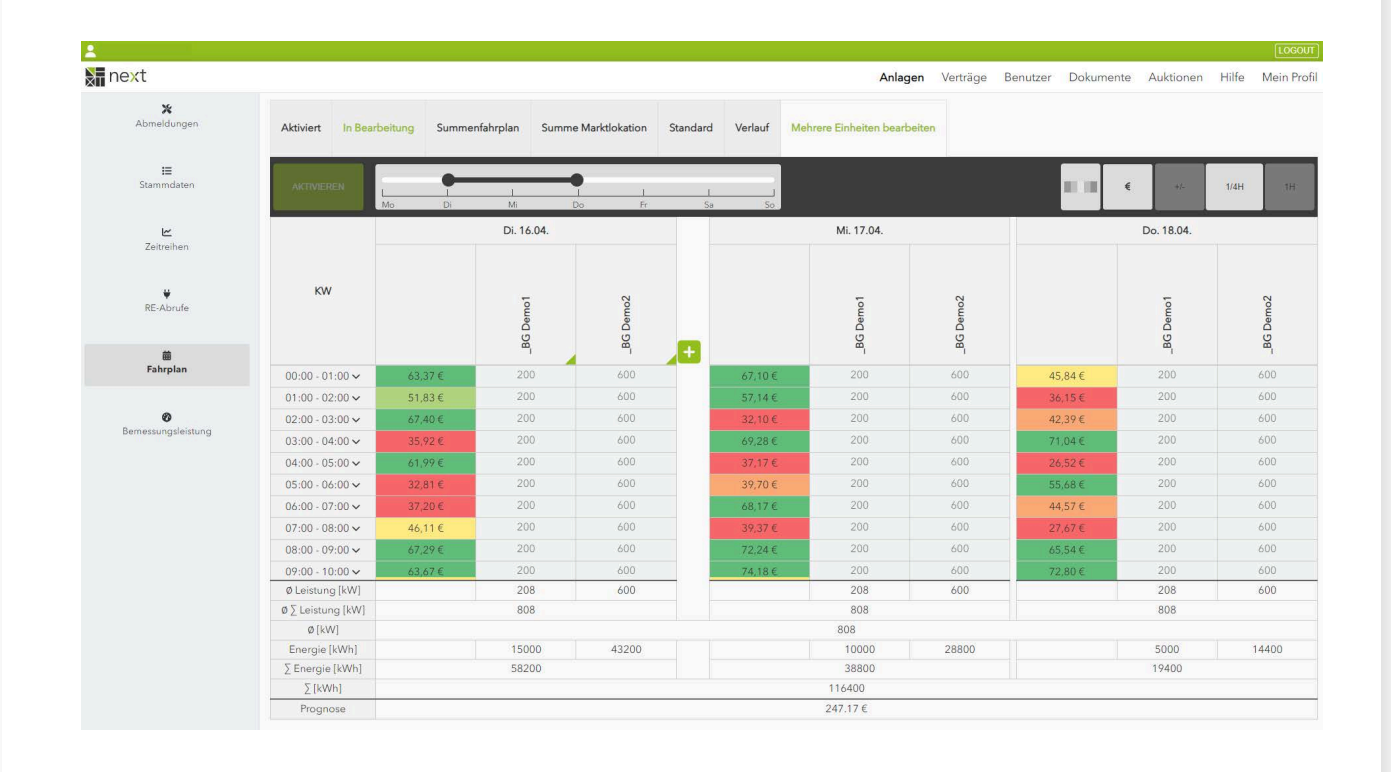

# VERTRÄGE

In der Vertragsübersicht können die für die einzelnen Anlagen abgeschlossenen Verträge eingesehen werden.

| Anlagen Verträge Ben           | utzer Dokumente     | Hilfe Mei       | n Profil         | Angemeldet als                                                   | vorname.nachname | Logout |
|--------------------------------|---------------------|-----------------|------------------|------------------------------------------------------------------|------------------|--------|
| Übersicht                      |                     |                 |                  |                                                                  |                  |        |
| Unser Kundenbetreuer: Mark Lin | denberg, +49 221 82 | 0085-50, info@n | xt-kraftwerke.de |                                                                  |                  |        |
| Vertragsnummer                 | <b>0</b> ^ Ve       | rtragsbeginn    | 0                | Zugehörige Anlagen                                               |                  | 0      |
| DE0-00-000                     | 01                  | 05.2015         |                  | _BG Demo2 [Aggregat 2]<br>_BG Demo1 [am Hof]<br>_HK Demo3 [Test] |                  |        |
| DE0-00-001                     | 01                  | 05.2015         |                  | _PV Demo5 (am See)<br>_NEA Demo4 [Kellerraum 3]<br>_PV Demo6     |                  |        |
| 1 bis 2 von 2 Einträgen        |                     |                 |                  | _PV Demo6                                                        |                  |        |

Beim Klick auf eine Vertragsnummer werden verschiedene Vertrags- und Erlösvereinbarungen darstellt. Zusätzlich sind dem jeweiligen Vertrag zugeordneten Kunden- und Vertriebsansprechpartner bei Next Kraftwerke einsehbar.

| Anlagen Verträge Benutz                                                                                                    | er Dokumente        | Hilfe     | Mein Profil    |                                       | Angemeldet als: | vorname.nachname       | Logout     |
|----------------------------------------------------------------------------------------------------|---------------------|-----------|----------------|---------------------------------------|-----------------|------------------------|------------|
| Vertrag: DE0-00-000                                                                                                    | nberg, +49 221 8200 | 85-50, in | fo@next-kraftw | ke.de                                 |                 | < Zurück zu            | r Übersich |
| /ertragsdaten                                                                                                    |                     |           |                | Unsere Ansprechpartner für S          | ie              |                        |            |
| Vertragsbeginn                                                                                                    | 01.05.2015          |           | (              | Unser Kundenbetreuer                  |                 |                        |            |
| Vertragsart                                                                                                    | Standard            |           |                | Lindenberg, Mark                      |                 |                        |            |
| DV-Zahlung zum des<br>Folgemonats                                                                                                    | 15                  |           | (              | info@next-kraftwerke.de               |                 |                        |            |
| RE-Zahlung                                                                                                    | gemäß Vereinbar     | ung       |                | Unser Vetriebskontakt                 |                 |                        |            |
| Mindererlöse Flexibilität                                                                                                    | trägt Next Kraftw   | verke     | (              | Lindenberg, Mark<br>+49.221.820085-50 |                 |                        |            |
| Ihre Mehrerlöse Flexibilität [%]                                                                                                    | 70                  |           | (              | info@next-kraftwerke.de               |                 |                        |            |
| Steuernummer                                                                                                    | 012/345/67890       |           |                |                                       |                 |                        |            |
| USt-IdNr.                                                                                                    | DE9999999999        |           |                | Ihre Ansprechpartner für uns          |                 |                        |            |
| Wiederverkäufer                                                                                                    | nein                |           |                | Ihr Kontakt                           | DemoMu:         | ster, DemoMax          |            |
| Belegversand per                                                                                                    | E-Mail              |           | i              | Rechnungsempfänger                    | kundenpo        | ortal@next-kraftwerke  | de         |
| E-Mail-Adresse(n) Belegversand                                                                                                    | assdas@123.com      | 1         | •              | Ihr Kontakt                           | DemoMu          | ster, DemoMax          |            |
| Hinweis: Mit der Angabe der E-Mail-<br>Adresse(n) stimmen Sie zu, dass alle<br>Belege zu diesem Vertrag per E-Mail<br>(und damit potentiell unverschlüsselt) a<br>diese Adressen versandt werden. | n                   |           |                | Vertragswesen                         | kundenpo        | ortal@inext-kraftwenke | .ce        |
| Zugehörige Anlagen                                                                                                    |                     |           |                |                                       |                 |                        |            |
| _BG Demo2 [Aggregat 2]                                                                                                    |                     |           |                |                                       |                 |                        |            |
| Ihr RE-Leistungspreisanteil [%]                                                                                                    |                     | 5         | 0 (            |                                       |                 |                        |            |
| RE-Arbeitspreis neg [€/MWh]                                                                                                    |                     | 3         | 00 (           |                                       |                 |                        |            |
| _BG Demo1 (am Hof)                                                                                                    |                     |           |                |                                       |                 |                        |            |
| Ihr RE-Leistungspreisanteil [%]                                                                                                    |                     | 5         | 0 (            |                                       |                 |                        |            |
| RE-Arbeitspreis neg [€/MWh]                                                                                                    |                     | 3         | 00 (           |                                       |                 |                        |            |
| _HK Demo3 [Test]                                                                                                    |                     |           |                |                                       |                 |                        |            |
| Ihr RE-Leistungspreisanteil [%]                                                                                                    |                     | 5         | 0 (            |                                       |                 |                        |            |
|                                                                                                    |                     |           |                | -                                     |                 |                        |            |

#### Belege per E-Mail zusenden lassen

Belege wie etwa die aktuelle Abrechnung können Sie bequem in Mein Kraftwerk herunterladen. Sie haben aber darüber hinaus die Möglichkeit, sich die Dateien per E-Mail zusenden zu lassen. Klicken Sie hierzu zunächst den entsprechenden Vertrag an.

| A https: | //demo.next-kraftwerke.r | com(de/me  | in-kraftwerk/ | contract/list  |            |                |          |                                                                  |                 |              |        |
|----------|--------------------------|------------|---------------|----------------|------------|----------------|----------|------------------------------------------------------------------|-----------------|--------------|--------|
|          | Anlagen Ve               | rträge     | Benutzer      | Dokumente      | Hilfe      | Mein Profil    |          |                                                                  | Angemeldet als: | ruben.urbann | Logout |
|          | Übersicht                |            |               |                |            |                |          |                                                                  |                 |              |        |
|          | Unser Kundenbeb          | reuer: Mar | rk Lindenber  | g, +49 221 820 | 185-50, in | fo@next-kraftv | verke.de |                                                                  |                 |              |        |
|          | Vertragsnummer           | r          |               | O * Vert       | ragsbegin  | n              | 0        | Zugehörige Anlagen                                               |                 |              | 0      |
|          | ATC-00-000               |            |               | 01.0           | 1.2019     |                |          | _W Demo7                                                         |                 |              |        |
|          | DE0-00-000               |            |               | 01.0           | 5.2015     |                |          | _BG Demo2 [Aggregat 2]<br>_BG Demo1 [em Hof]<br>_HK Demo3 [Test] |                 |              |        |
|          | DE0-00-001               |            |               | 01.0           | 5.2015     |                |          | _PV Demo5 (am See)<br>_NEA Demo4 (Kellerraum 3)                  |                 |              |        |

1 bls 3 von 3 Einträgen

In der Vertragsansicht klicken Sie auf das Stiftsymbol bei "Belegversand per…" und wählen im Dropdown-Menü "E-Mail" aus.

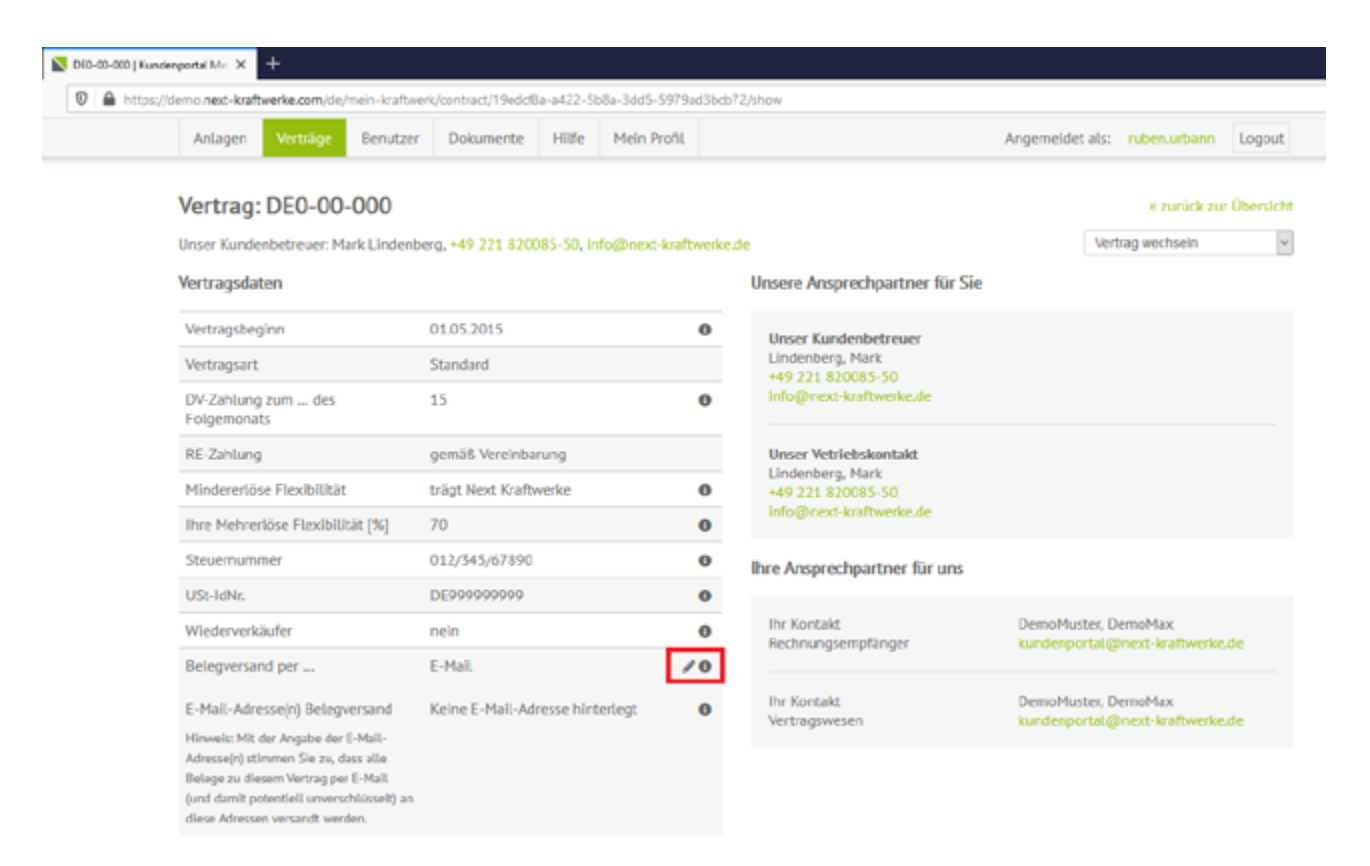

Tragen Sie dann eine oder mehrere E-Mail Adressen ein, an die die Belege versandt werden sollen, und klicken Sie auf "Speichern". Wir senden Ihre Belege künftig an die eingetragenen Adressen.

|                                                                                                    |                                             |   | - | Rechnungsempfänger           | kundenportal@next-kraftwerke.de                        |
|----------------------------------------------------------------------------------------------------|---------------------------------------------|---|---|------------------------------|--------------------------------------------------------|
| Belegversand per                                                                                                    | E-Mail                                      | v | 0 |                              |                                                        |
| E-Mail-Adresse(n) Belegversand<br>Hinweis: Mit der Angabe der E-Mail-                                                                                       | rechnung@test.de<br>E-Mail-Adresse ergänzen |   | 0 | lhr Kontakt<br>Vertragswesen | DemoMuster, DemoMax<br>kundenportal@next-kraftwerke.de |
| Adresse(r) stimmen Sie zu, dass alle<br>Belege zu diesem Vertrag per E-Mail<br>(und damit potentiell unverschlüsselt) an<br>diese Adressen versandt werden. | Speichern                                   |   |   |                              |                                                        |
|                                                                                                    |                                             |   |   |                              |                                                        |

# BENUTZER- UND RECHTEVERWALTUNG IN MEIN KRAFTWERK

Mein Kraftwerk unterscheidet zwischen "Hauptnutzern" und "Benutzern".

Der Hauptnutzer ist das Standardprofil, welches bei der erstmaligen Anmeldung in Mein Kraftwerk angelegt ist. Nur der Hauptnutzer kann weitere Benutzer ernennen und ihnen Rechte zuweisen. Daher erscheint auch der Menübutton "Benutzer" auch nur, wenn der Hauptnutzer eingeloggt ist.

#### Neue Benutzer anlegen

Klicken Sie auf den Button "Benutzer", anschließend auf "Neuen Benutzer anlegen" und geben Sie den Vorund Nachnamen sowie die E-Mail-Adresse des zusätzlichen Nutzers ein, beispielweise eines Mitarbeiters oder eines Familienmitglieds.

Neben zusätzlichen Benutzern mit eingeschränkten Rechten kann auch zusätzlicher Hauptnutzer angelegt werden, der die gleichen Rechte wie der erste Hauptnutzer hat.

#### Rechte zuweisen und verwalten

Jedem Benutzer können auf jedem Vertrag und jeder Anlage unterschiedliche Rechte eingeräumt werden -Hauptnutzer haben ohnehin alle Rechte. Klicken Sie hierzu auf das Stift-Symbol neben dem Namen des Benutzers.

| Recht auf einen Vertrag: | Stammdaten der Anlage einsehen |
|--------------------------|--------------------------------|
| Recht auf eine Anlage:   | Stammdaten der Anlage einsehen |
|                          | Lastgang einsehen              |
|                          | Abmeldung vornehmen            |

Zukünftig wird es, neben dem Recht für Änderungen an den Stammdaten, noch eine feinere Rechteabstufung für die einzelnen Benutzer geben.

### Änderungen der Benutzerdaten

Benutzer, die nicht Hauptnutzer sind, können nicht selbstständig ihren Vor- und Nachnamen ändern. Wäre dies möglich, könnte der Hauptnutzer unter Umständen nicht mehr nachvollziehen, an wen er welche Rechte vergeben hat.

#### Benutzer löschen

Wählen Sie im Menü "Benutzer" den Benutzer aus, den Sie löschen möchten und klicken Sie auf das Mülleimer-Symbol. Anschließend müssen Sie die Löschung noch einmal bestätigen. Gelöschte Benutzer können sich nicht mehr in Mein Kraftwerk anmelden.

# DOKUMENTE

Im Bereich Dokumente kann zwischen Belegen (Reiter Rechnungen und Gutschriften) sowie Allgemeinen Dokumenten gewählt werden. Die Sortierung lässt sich durch Klick auf die Spaltenüberschriften beliebig anpassen. Alle Rechnungen und Dokumente sind als PDF downloadbar und lassen sich auch gesammelt als .zip-Paket herunterladen.

| ku   | imente                     |                 |                         |                 |                 |                 |                      |
|------|----------------------------|-----------------|-------------------------|-----------------|-----------------|-----------------|----------------------|
| er K | undenbetreuer: Mark Linden | berg, +49 221 8 | 20085-871, lindenberg@r | next-kraftwerke | de              |                 |                      |
|      |                            |                 |                         |                 |                 |                 |                      |
| lech | nnungen und Gutschriften   |                 |                         |                 |                 |                 |                      |
| uch  | ien:                       |                 |                         |                 |                 |                 |                      |
|      | Name der Anlage(n)         | Monat           | Vertragsnummer          | Produkt         | Einstelldatum 💡 | Rechnungsnummer |                      |
|      |                            | •               | •                       | •               | •               |                 |                      |
| 8    | _BG Demo1                  | 2014/12         | 000-00-000              | DV              | 29.09.2015      | G12345          | Download             |
|      | _BG Demo1                  | 2014/06         | 000-00-000              | RE              | 29.09.2015      | R12345          | Download             |
| 0    | Alle gefilterten Dokumente | auswählen       |                         |                 |                 | 1               | bis 2 von 2 Einträge |
|      | Alle                       |                 |                         |                 |                 |                 |                      |

#### HILFE

Die Hilfesektion von Mein Kraftwerk informiert über die wichtigsten Aspekte des Virtuellen Kraftwerks und die Bedienung von Mein Kraftwerk. Die Anlagenverwaltung, der Regelenergiebetrieb und die Nutzerverwaltung werden ausführlich erklärt.

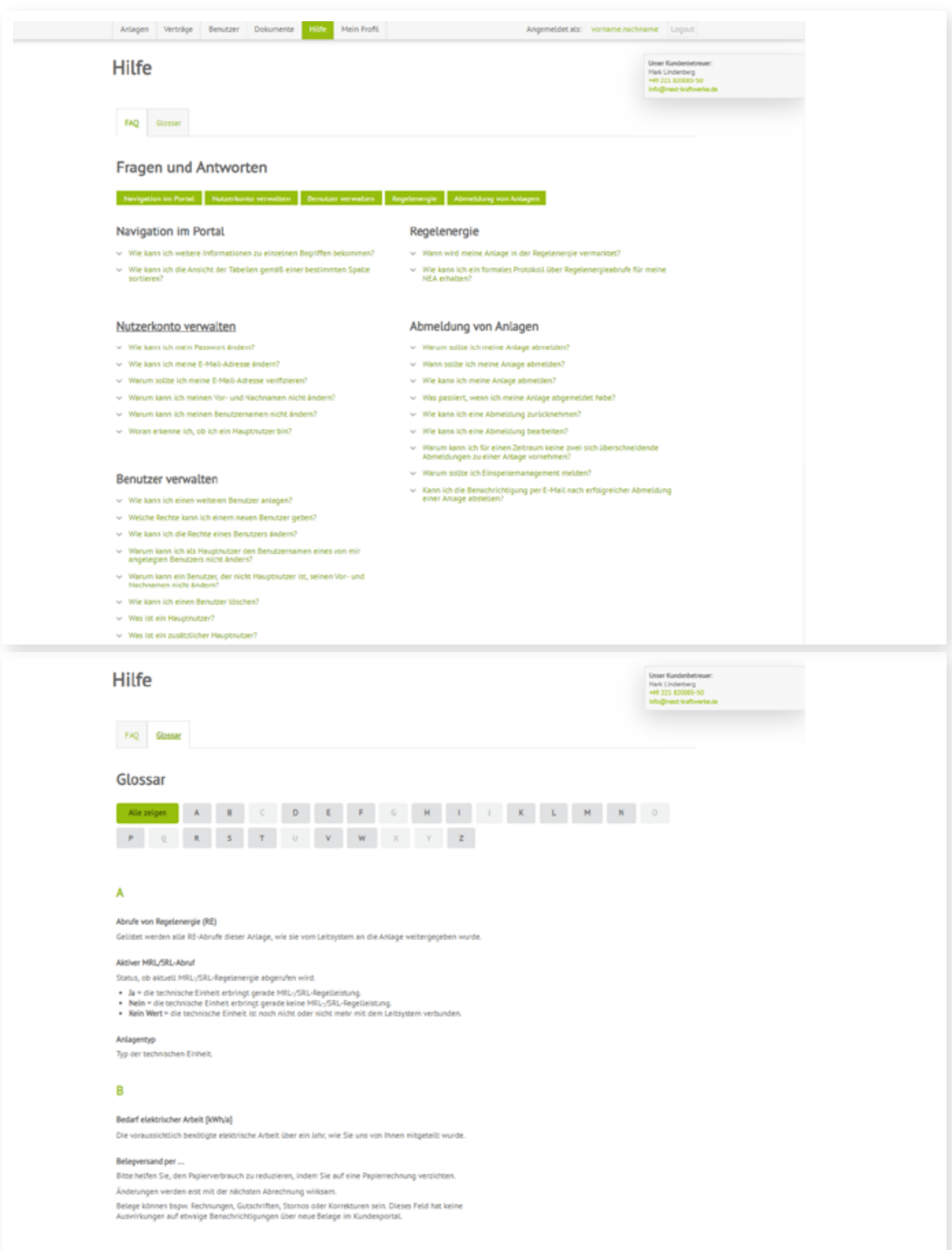

## **MEIN PROFIL**

Im Bereich Mein Profil können die persönlichen Einstellungen für die Benutzung von Mein Kraftwerk bearbeitet werden. Beispielsweise lassen sich die E-Mail-Adresse, der Benutzername und die E-Mail-Benachrichtigungen für Anlagenereignisse und ändern. Zusätzlich können Sie die Funktion zum Senden von Störungsmeldungen auf die MeinKraftwerk-App auf Ihrem Smartphone aktivieren.

| Profil bearbeiten Unser Kundenbetrever: Mark Lindenberg, +49 221 820085-50, info@mext-kraftwerke.de Mein Benutzerkonto Vorname DemoMax Nachname DemoMaxer Benutzername vorname nachname E-Mail-Adresse Terdenbrichtigungen Vorname nachname C-Mail-Adresse Terdenbrichtigungen Vorname nachname P-Mail-Adresse Benutzername Vorname nachname P-Mail-Adresse Benutzername Vorname nachname P-Mail-Adresse Benutzername Vorname nachname P-Mail-Adresse Benutzername Vorname nachname P-Mail-Adresse Benutzername Vorname nachname P-Mail-Adresse Benutzername Vorname nachname P-Mail-Adresse Benutzername Vorname nachname P-Mail-Adresse Benutzername Vorname nachname P-Mail-Adresse Benutzername Vorname nachname P-Mail-Adresse Benutzername P-Mail-Adresse Benutzername P-Mail-Ad |
|----------------------------------------------------------------------------------------------------|
| Unser Kundenbetrever: Mark Lindenberg, =49 221 820085-50, info@next-kraftwerke.de  Mein Benutzerkonto  Vorname DemoMax Nachname DemoMuster Benutzername Vorname_nachname Vorname_nachname Vorname_Nachname Vorname_Nachname Vorname |
| Mein Benutzerkonto     Vorname   DemoMax   Nachname   DemoMuster   Benutzername   vorname nachname   E-Mail-Adresse   kundenpotal@next-kzaftwerke.de     Meine Benachrichtigungen     Grundsätzlich automatisierte Benachrichtigungen erhalten?     Benachrichtigungen über meine Abmeldungen für folgende Anlagen per Email erhalten:     # Alle   # Alle   # GB Demos [am Hor]   # _B6 Demos [am Hor]   # _B6 Demos [Aggregat 2]   # _HK Demos [Test]   # _NEA Demo4 [Kellerraum # _PV Demos [am See]   3]                                                                                                    |
| Vorname DemoMax   Nachname DemoMuster   Benutzername vorname.nachname   E-Mall-Adresse kundenpotal@next-kraftwerke.de   Melne Benachrichtigungen Fundsätzlich automatisierte Benachrichtigungen erhalten?   Grundsätzlich automatisierte Benachrichtigungen erhalten?   Benachrichtigungen über meine Abmeldungen für folgende Anlagen per Email erhalten:   # Alle   # Alle   # Alle   # Alle   # Alle   # Alle   # Alle   # Alle   # Alle   # Alle   # Alle   # Alle   # Alle   # Alle   # Alle   Auto bei Abmeldungen durte ndere Nutzer benachrichtigen Hit Demos [Test]   # Alle                                                                                                    |
| Nachname DemoMuster Benutzername vorname.nachname E-Mail-Adresse kundenportal@next-kzaftwerke.de  Meine Benachrichtigungen Grundsstztich automatisierte Benachrichtigungen erhatten? Grundsstztich automatisierte Benachrichtigungen erhatten? Benachrichtigungen über meine Abmeldungen für folgende Anlagen per Email erhalten: Aufe Benachrichtigungen über meine Abmeldungen für folgende Anlagen per Email erhalten: Aufe Benachrichtigungen über meine Abmeldungen für folgende Anlagen per Email erhalten: Aufe Benachrichtigungen über meine Abmeldungen für folgende Anlagen per Email erhalten: Aufe Benachrichtigungen durch andere Nutzer benachrichtigen Ja                                                                                                    |
| Benutzername voname nachname voname nachname voname nachname voname nachname voname nachname voname nachname voname nachname voname nachname voname nachname voname nachname voname nachname voname nachname voname nachname voname nachname voname nachname voname nachname voname nachname voname vona |
| E-Mail-Adresse kandenpotal@next-kzaftwerke.de<br>Meine Benachrichtigungen<br>Grundsätzlich automatisierte Benachrichtigungen erhalten?<br>Ø Ja<br>Benachrichtigungen über meine Abmeldungen für folgende Anlagen per Email erhalten:<br># Atte<br># _BG Demo1 [am Hof] # _BG Demo2 [Aggreget 2] # _HK Demo3 [Test] # _NEA Demo4 [Kellerraum # _PV Demo5 [am See]<br>3]<br># _PV Demo6<br>Auch bei Abmeldungen durch andere Nutzer benachrichtigen<br>= Ja                                                                                                    |
| Melne Benachrichtigungen Grundsätzlich automatisierte Benachrichtigungen erhalten? Benachrichtigungen über meine Abmeldungen für folgende Anlagen per Email erhalten: Alle Benachrichtigungen (am Hof) Be BG Demo2 (Aggreget 2) HK Demo3 [Test] Be NEA Demo4 [Kellerraum Be PV Demo5 [am See] ] Be PV Demo6 Auch bei Abmeldungen durch andere Nutzer benachrichtigen Ja                                                                                                    |
| Grundsätzlich automatisierte Benachrichtigungen erhalten?<br>🛛 Ja Benachrichtigungen über meine Abmeldungen für folgende Anlagen per Email erhalten:                                                                                                    |
| Benachrichtigungen über meine Abmeldungen für folgende Anlagen per Email erhalten:<br>Ø Alle<br>Ø_BG Demo1 [am Hof] Ø_BG Demo2 [Aggregat 2] Ø_HK Demo3 [Test] Ø_NEA Demo4 [Kellerraum Ø_PV Demo5 [am See]<br>3]<br>Ø_PV Demo6<br>Auch bei Abmeldungen durch andere Nutzer benachrichtigen<br>Ja                                                                                                    |
| R Alle<br>R _BG Demo1 [am Hof] R _BG Demo2 [Aggregat 2] R _HK Demo3 [Test] R _NEA Demo4 [Kellerraum R _PV Demo5 [am See]<br>]<br>PV Demo6<br>Auch bei Abmeldungen durch andere Nutzer benachrichtigen<br>] a                                                                                                    |
| ₩ _PV Demo6<br>Auch bei Abmeldungen durch andere Nutzer benachrichtigen<br>□ Ja                                                                                                    |
| Auch bei Abmeldungen durch andere Nutzer benachrichtigen<br>I Ja                                                                                                    |
|                                                                                                    |
| Benachrichtigungen über Fahrplan-Aktivierung für folgende Anlagen per Email erhalten:<br>M. Alle                                                                                                    |
| BG Demo1 [am Hof] B_BG Demo2 [Aggregat 2] B_HK Demo3 [Test]     BG Demo4 [Kellerraum B_PV Demo5 [am See]     J]                                                                                                    |
| Benachrichtigungen über Regelenergieabrufe für folgende Anlagen erhalten: 0                                                                                                    |

#### Aktivierung der Störungsbenachrichtigung

#### Anlagenüberwachung über die Mein Kraftwerk-App

Mein Kraftwerk ermöglicht mit der Mein Kraftwerk-App die Überwachung des Betriebsstatus der einzelnen BHKWs einer Biogasanlage. Die Störungen werden direkt aufs Smartphone übermittelt. Natürlich muss auf dem Smartphone die Mein Kraftwerk-App installiert und der Kunde eingeloggt sein.

#### Aktivierung:

Um die Störungsbenachrichtigungen zu erhalten, muss die Funktion einmalig im Onlineportal Mein Kraftwerk aktiviert werden. Unter "Mein Profil" im Hauptmenü können die Anlagen ausgewählt werden, deren Störungen auf das Smartphone des Betreibers gemeldet werden sollen.

Benachrichtigungen über Störungen für folgende Anlagen erhalten: O

Alle

NEA Demo4
BG Demo1
PV Demo6
PV Demo5
HK Demo3
HK Demo3
Benachrichtigungskanäle:

🗉 Арр

#### Fälle, in denen eine Störungsbenachrichtigung versendet wird

- "Keine Verbindung" für länger als eine Stunde
- "Keine Bereitschaft" für länger als eine Stunde (ist während dieser Stunde ein- oder mehrfach die Verbindung gestört, wird ebenfalls "Keine Bereischaft" gemeldet)

Liegt für den Zeitraum einer Störung eine Abmeldung vor, wird nicht über eine Störung informiert - es sei denn, ein Störungszeitraum reicht über den Abmeldungszeitraum hinaus. Dies ist beispielsweise möglich, wenn die Abmeldung endet, bevor die Störung beseitigt ist oder wenn die Abmeldung gelöscht bzw. so geändert wurde, so dass die Störung nicht mehr im Abmeldungszeitraum liegt.

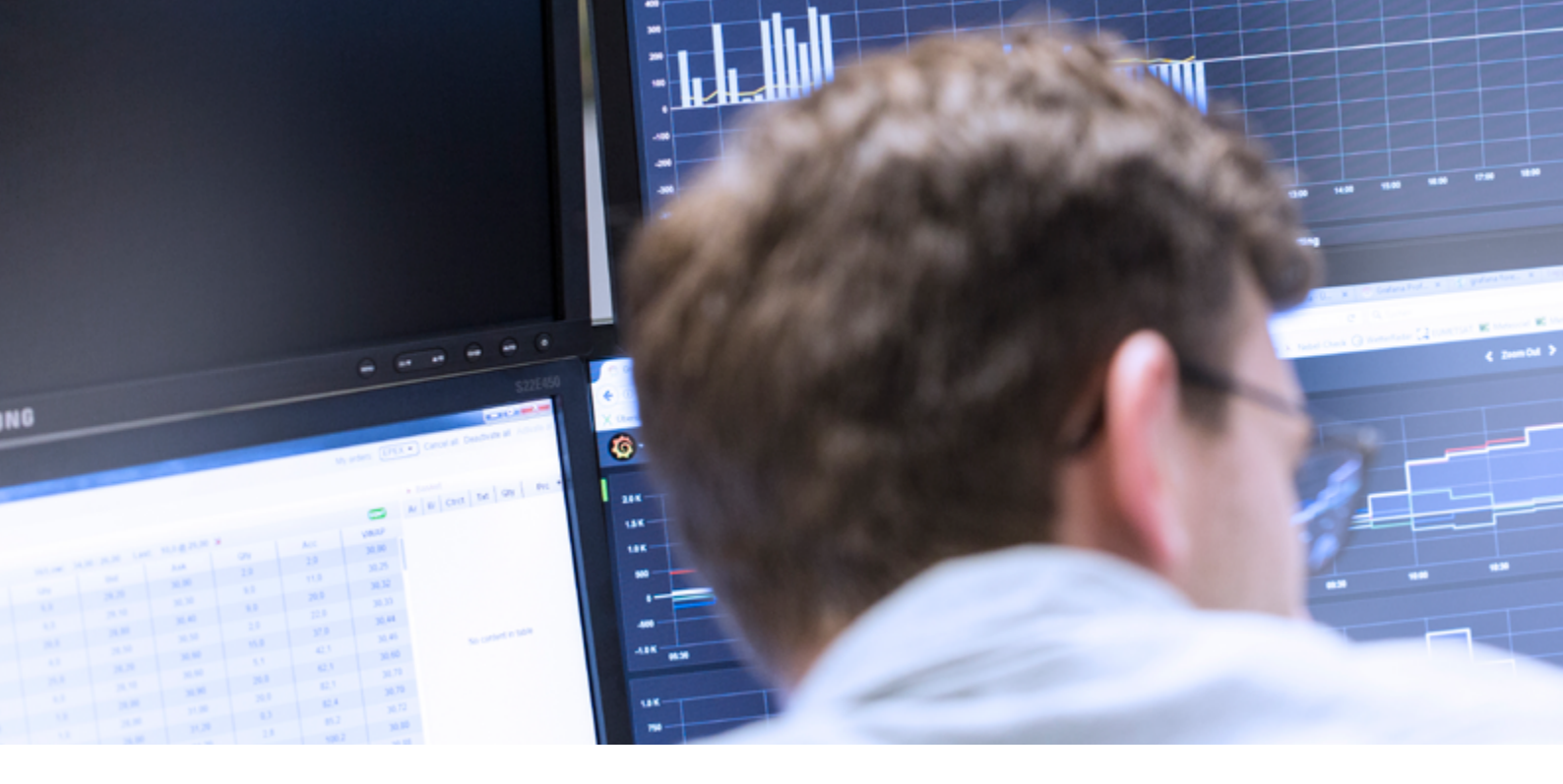

# **MEIN KRAFTWERK ALS WHITELABEL-LÖSUNG**

Mein Kraftwerk ist als Kundenportal für das Virtuelle Kraftwerk von Next Kraftwerke problemlos als Whitelabel-Lösung für Kooperationspartner einsetzbar. Designs und Logos können angepasst werden, auch Art und Umfang des Datenaustauschs sind nach Kundenwunsch konfigurierbar. Sprechen Sie uns einfach auf eine passende Whitelabel-Lösung für Ihr Unternehmen an: Entweder telefonisch unter 0 221/ 82 00 85 0 oder per E-Mail an beratung@next-kraftwerke.de

# HABEN SIE NOCH FRAGEN ZU MEIN KRAFTWERK?

Wenn Sie noch Fragen zur Bedienung und den Funktionen von Mein Kraftwerk haben, rufen Sie uns einfach an unter 0221-47114711 oder schreiben Sie uns eine Mail an info@next-kraftwerke.de.

Alle neu- und weiterentwickelten Features können Sie auch unserem Newsletter entnehmen, den Sie <u>hier</u> <u>abonnieren</u> können.